## Log into portalguard.canyons.edu and select SSO Portal

|                               | N.                                                                          |           | <pre>staff\powell_m &gt;</pre>                                                                                                    |
|-------------------------------|-----------------------------------------------------------------------------|-----------|----------------------------------------------------------------------------------------------------|
| a street                      | Account Management                                                          |           | Ø SSO Portal<br>ເ→ Logout                                                                                                    |
| Account Details & Activity    |                                                                             | >         |                                                                                                    |
| Account Details 8             | Activity                                                                    |           |                                                                                                    |
| Password Expires On:          | Friday, February 23, 2024 (143 days from today)<br>Change your password now | A. Common |                                                                                                    |
| Last Login:                   | 10/03/2023, 11:42:54 AM                                                     |           |                                                                                                    |
| Last Password Change:         | 8/07/2023, 9:44:37 AM                                                       |           |                                                                                                    |
| Last Password Reset:          | 1/17/2023, 12:33:16 PM                                                      |           |                                                                                                    |
| Registered Email Address      |                                                                             | ~         |                                                                                                    |
| Multi-Factor Delivery Methods |                                                                             | ~         |                                                                                                    |
| Registered Phones             |                                                                             | ~         |                                                                                                    |
| Mobile Authenticator          |                                                                             | ~         |                                                                                                    |
| YubiKey Tokens                |                                                                             | ×         |                                                                                                    |
| FID02 / Web Authentication    |                                                                             | ~         |                                                                                                    |
|                               |                                                                             |           | A REAL PROPERTY AND A REAL PROPERTY AND A REAL |

## Select eLumen in the SSO Portal Page

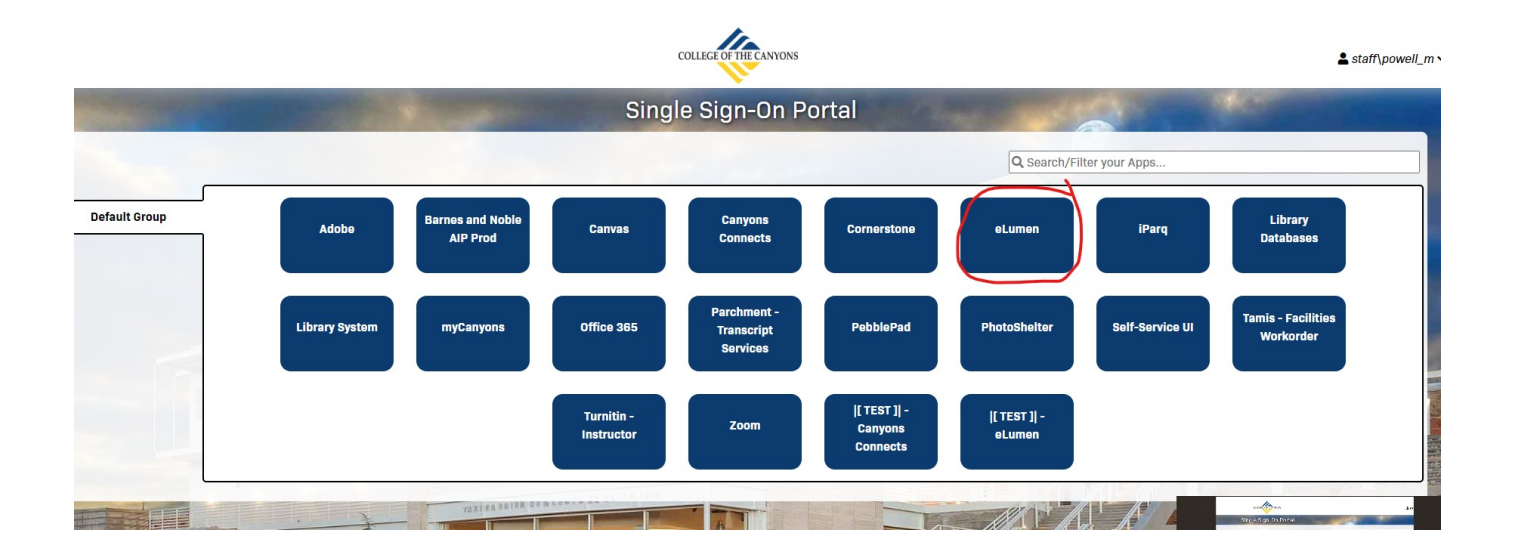

Make sure you choose your "Faculty" role and the semester being assessed. Then click on the "Score" button for the course you want to score in your to-do list.

| Mary Powella Faculty in English Paculty in English Control Settings Support Control Settings Support Control Settings                                                                                             | eLumen                                                                                           | in the second                   |            |                        |                        |
|----------------------------------------------------------------------------------------------------|--------------------------------------------------------------------------------------------------|---------------------------------|------------|------------------------|------------------------|
| Courte Fail 2023 SLOX & Assessments     Inbox     My Assessments     Workflows     Action Plans     RFIs     C Search by course code or name, assessment, activity, term, section     To Do     ENGL101 - English Composition - 70700   Assessment name: ENGL101-Writing SLO Assessment   Activity name: ENGL101-Writing SLO Assessment   Activity name: ENGL101-Writing SLO Assessment                                                                                                    | Mary Powell a: Faculty                                                                           | 🕶 in English 💌                  |            | Inbox Account Settings | Support 🗙 Log Out      |
| Inbox     My Assessment: <ul> <li>Workflow:  <ul> <li>Action Plans</li> <li>RFIs</li> </ul> <ul> <li>Search by course code or name, assessment, activity, term, section</li> </ul>    To Do  <ul> <li>1</li> </ul>      ENGL101 - English Composition - 70700   Assessment name: ENGL101-Writing SLO Assessment   Activity name: ENGL101-Writing SLO Assessment   Activity name: ENGL101-Writing SLO Assessment</li></ul>                                                                                                    | Courses Fall 2023                                                                                | SLOs & Assessments              | Curriculum | Result                 | s Explorer             |
| Q. Search by course code or name, assessment, activity, term, section     To Do   ENGL101 - English Composition - 70700   Assessment name: ENGL101-Writing SLO Assessment   Activity name: ENGL101-Writing SLO Assessment   2 / 29 students scored   Fail 2023   ENGL101 - English Composition - 70701   Assessment name: ENGL101-Writing SLO Assessment   Activity name: ENGL101-Writing SLO Assessment   Activity name: ENGL101-Writing SLO Assessment                                                                                                    | 1box<br>Ay Assessments 3 Workflows 4                                                             | Action Plans RFIs               |            |                        |                        |
| To Do       < 1                                                                                                    | Q Search by course code or name, asse                                                            | ssment, activity, term, section |            |                        |                        |
| ENGL101 - English Composition - 70700<br>Assessment name: ENGL101-Writing SLO Assessment<br>Activity name: ENGL101-Writing SLO Assessment<br>2 / 29 students scored Fall 2023<br>ENGL101 - English Composition - 70701<br>Assessment name: ENGL101-Writing SLO Assessment<br>Activity name: ENGL101-Writing SLO Assessment<br>0 / 27 students scored Fall 2023<br>ENGL101 - English Composition - 70710<br>Assessment name: ENGL101-Writing SLO Assessment<br>Activity name: ENGL101-Writing SLO Assessment<br>Activity name: ENGL101 | To Do                                                                                            |                                 |            |                        | < 1 >                  |
| Assessment name: ENGL101-Writing SLD Assessment Activity name: ENGL101-Writing SLD Assessment 2 / 29 students scored Fail 2023 ENGL101 - English Composition - 70701 Assessment name: ENGL101-Writing SLD Assessment Activity name: ENGL101-Writing SLD Assessment 0 / 27 students scored Fail 2023 ENGL101 - English Composition - 70710 Assessment name: ENGL101-Writing SLD Assessment Activity name: ENGL101-Writing SLD Assessment 0 / 29 students scored Fail 2023                                                                                                    | ENGL101 - English Composition - 70                                                               | 700                             |            |                        |                        |
| ENGL101 - English Composition - 70701<br>Assessment name: ENGL101-Writing SLO Assessment<br>Activity name: ENGL101-Writing SLO Assessment<br>0 / 27 students scored Fall 2023<br>ENGL101 - English Composition - 70710<br>Assessment name: ENGL101-Writing SLO Assessment<br>Activity name: ENGL101-Writing SLO Assessment<br>0 / 29 students scored Fall 2023                                                                                                    | Assessment name: ENGLI01-Writing<br>Activity name: ENGL101-Writing SLO<br>2 / 29 students scored | Assessment<br>Fall 2023         |            |                        | Score -<br>Rubric View |
| Assessment name: ENGL101-Writing SLO Assessment<br>Activity name: ENGL101-Writing SLO Assessment<br>0 / 27 students scored Fall 2023<br>ENGL101 - English Composition - 70710<br>Assessment name: ENGL101-Writing SLO Assessment<br>Activity name: ENGL101-Writing SLO Assessment<br>0 / 29 students scored Fall 2023                                                                                                    | ENGL101 - English Composition - 70                                                               | 701                             |            |                        |                        |
| Activity name: ENGL101-Writing SLO Assessment          0 / 27 students scored       Fall 2023         ENGL101 - English Composition - 70710         Assessment name: ENGL101-Writing SLO Assessment         Activity name: ENGL101-Writing SLO Assessment         0 / 29 students scored         Fall 2023                                                                                                    | Assessment name: ENGL101-Writing                                                                 | SLO Assessment                  |            |                        | Score -                |
| ENGL101 - English Composition - 70710<br>Assessment name: ENGL101-Writing SLO Assessment<br>Activity name: ENGL101-Writing SLO Assessment<br>0 / 29 students scored Fall 2023                                                                                                    | Activity name: ENGL101-Writing SLO                                                               | Assessment Fall 2023            |            |                        |                        |
| Assessment name: ENGL101-Writing SLO Assessment<br>Activity name: ENGL101-Writing SLO Assessment<br>0 / 29 students scored Fall 2023                                                                                                    | ENGL101 - English Composition - 70                                                               | 710                             |            |                        | 1                      |
| Activity name: ENGL101-Writing SLO Assessment 0 / 29 students scored Fall 2023                                                                                                    | Assessment name: ENGL101-Writing                                                                 | SLO Assessment                  |            |                        |                        |
| 0 / 29 students scored Fall 2023                                                                                                    | Activity name: ENGL101-Writing SLO                                                               | Assessment                      |            |                        | Score *                |
|                                                                                                    | 0 / 29 students scored                                                                           | Fall 2023                       |            |                        |                        |
|                                                                                                    |                                                                                                  |                                 |            |                        |                        |

In the Rubric view, you will score one student at a time. A scorecard view, which is sometimes also an option, allows you to score the entire class from a single page. See the following page.

**Important Notes:** 

If a student is no longer in your class or for any reason did not complete the assessment assignment (they were absent; they just didn't do the assignment, etc.), be sure to click the checkbox "N/A" (scorecard) or "Not Assessed" (rubric). Do not mark them as not meeting the outcome.

Make sure every student is scored in some way ("Meets," "Does Not Meet," or "Not Assessed") and be sure to submit the scorecard when you are finished or the assessment will not be finalized.

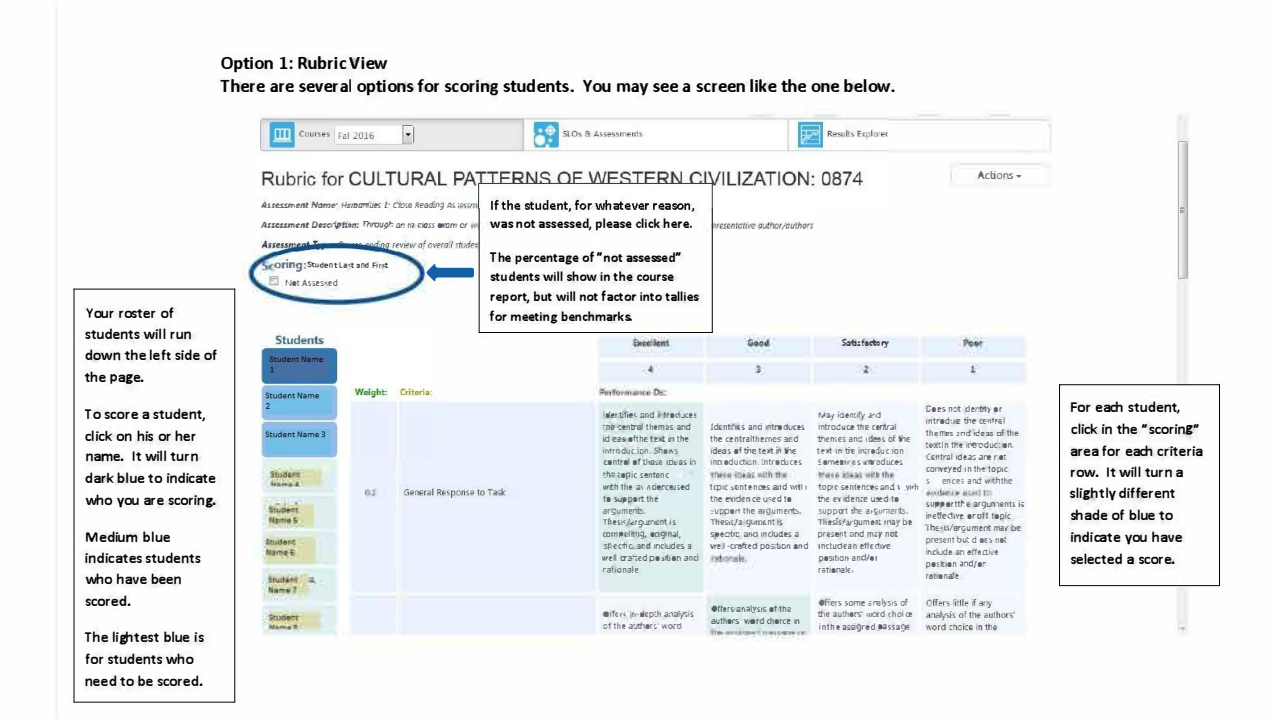

## **Option 2: Scorecard View**

Here is another view that you may find.

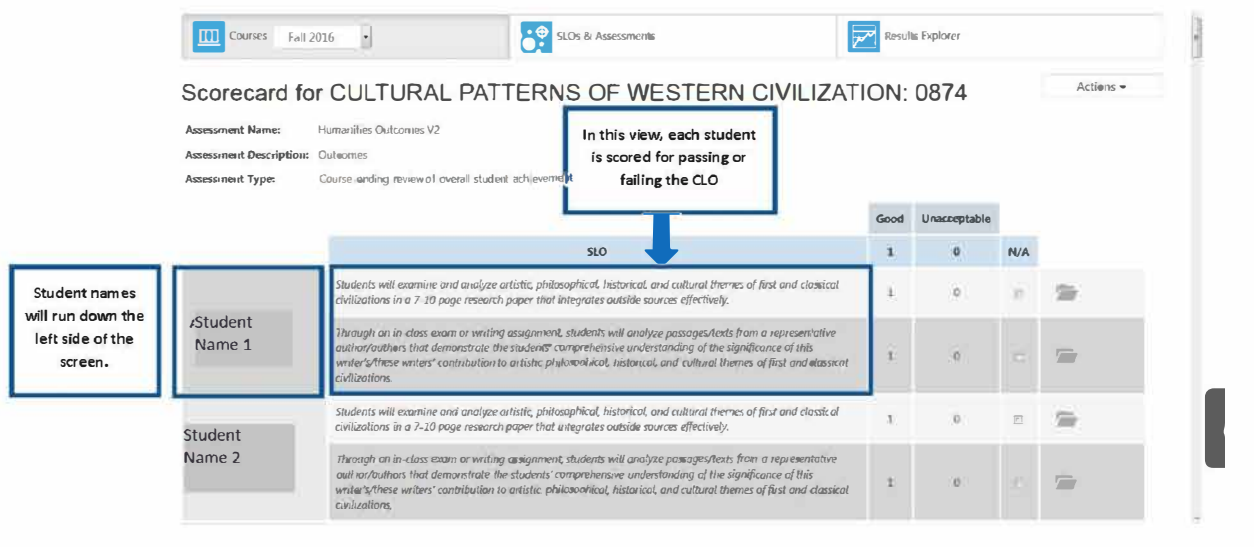

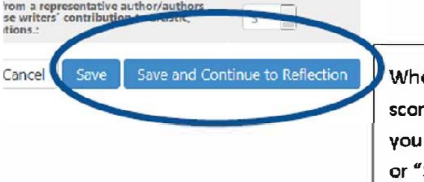

When you have finished scoring your final student, you will be asked to "Save" or "Save and Continue to Reflection."